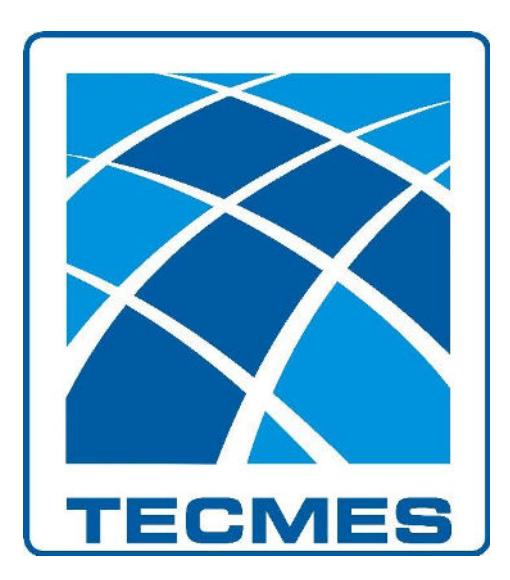

## UNIDAD DE ADQUISICION Y REGISTRO TS2631

## **INSTALACIÓN DE DRIVERS**

Rev.01

**Tecmes Instrumentos Especiales SRL** 

www.tecmes.com

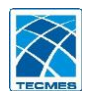

1º. Reiniciar la PC manteniendo presionada la tecla "shift" del teclado.

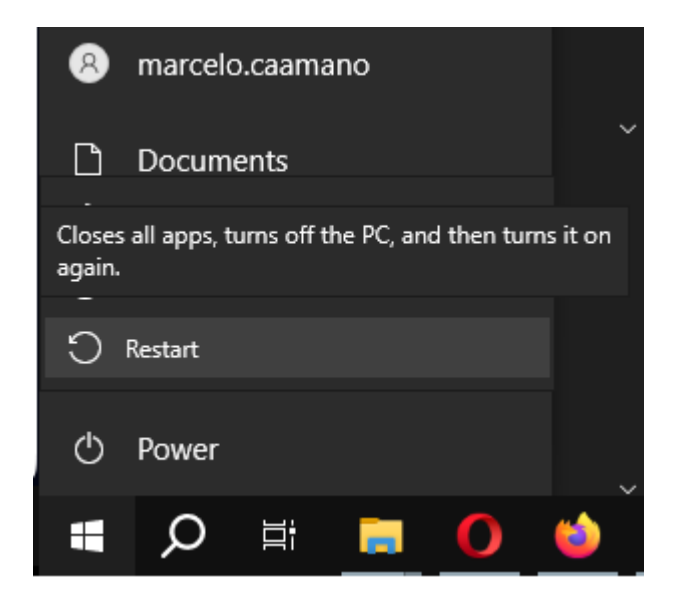

2º. Cuando aparezca el cuadro *Elegir una opción*, Ir a "solucionar problemas – Opciones Avanzadas – Configuración de inicio".

| Saliry continuar of                                       | on Windows 11                                        | łĭ | Solucionar prol<br>Restablece el equipo o co<br>opciones avanzadas | olemas<br>risulta las |  |
|-----------------------------------------------------------|------------------------------------------------------|----|--------------------------------------------------------------------|-----------------------|--|
| Usar un dis<br>Usar una unidad U<br>o DVD de recuper      | DOSITIVO<br>ISB, conexión de red<br>ación de Windows | Ċ  | Apagar el equi                                                     | ро                    |  |
| Usar otro s<br>operativo<br>Continuar con otra<br>Windows | iÎstema<br>a versión înstalada de                    |    |                                                                    |                       |  |
|                                                           |                                                      |    |                                                                    |                       |  |

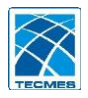

| Q. | Restablecer este<br>equipo<br>Permite elegir si prefieres mantener o<br>quitar los archivos personales y,<br>despuès, volver a instalar Windows. |  |
|----|----------------------------------------------------------------------------------------------------|--|
| ¥Ξ | Opciones avanzadas                                                                                                    |  |

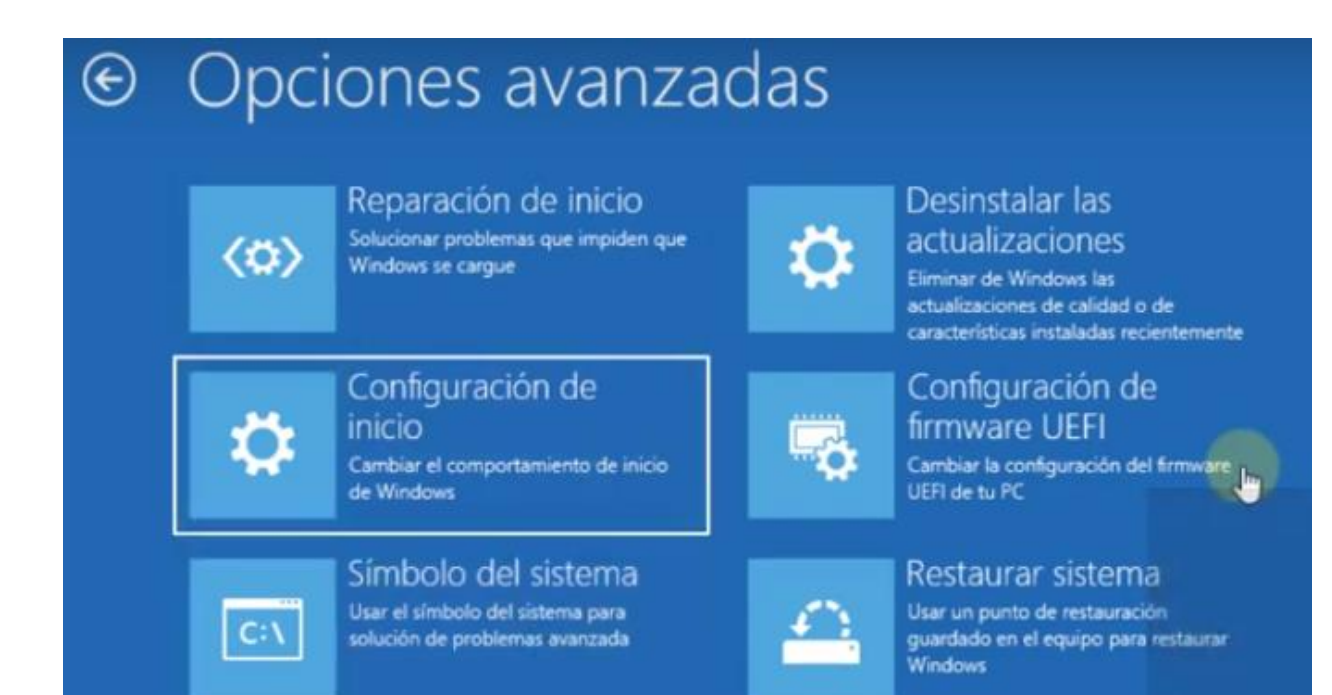

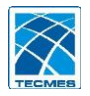

## 3º. En la ventana *Configuración de Inicio*, oprimir el boton **Reiniciar**.

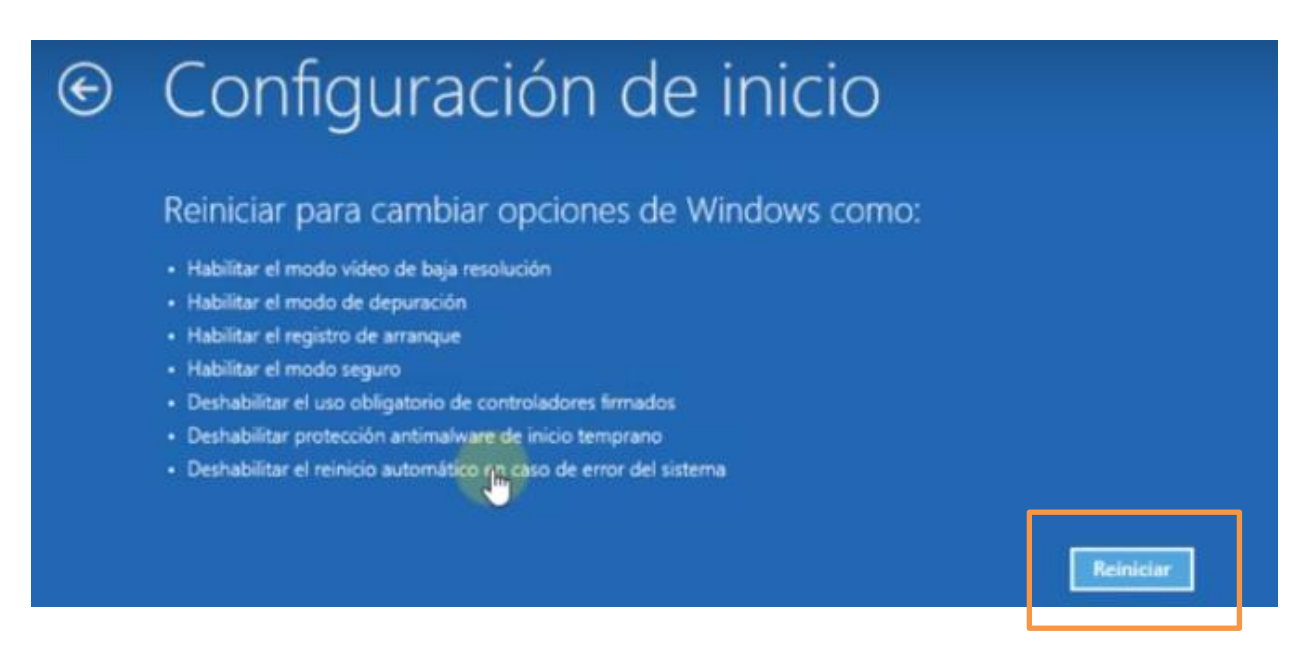

Al reiniciar se mostrara la siguiente ventana:

| Configuración de inicio                                      |
|--------------------------------------------------------------|
| Presione un número para elegir entre estas opciones:         |
| Use las teclas de número o las de función F1-F9.             |
| 1) Habilitar depuración                                      |
| 2) Habilitar el registro de arranque                         |
| 3) Habilitar vídeo de baja resolución                        |
| 4) Habilitar modo seguro                                     |
| 5) Habilitar modo seguro con funciones de red                |
| 6) Habilitar modo seguro con símbolo del sistema             |
| 7) Deshabilitar el uso obligatorio de controladores firmados |
| 8) Deshabilitar protección antimalware de inicio temprano    |
| 9) Deshabilitar reinicio automático tras error               |
|                                                              |
|                                                              |
|                                                              |
| Presione F10 para ver más opciones                           |
| Presione Entrar para volver al sistema operativo             |
|                                                              |

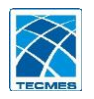

En la cual se debera seleccionar "*Desabilitar el uso obligatorio de controladores firmados*", oprimendo **F7** del teclado.

Al oprimir *F7*, seguira cargando el sistema operativo.

4º. Al termiar la carga del sistema, ir a la carpeta donde se encuentra el instalardor del software del equipo e instalar el archivo *"Freescale CDC\_driver\_x86\_x64.inf",* haciéndole clic derecho y ejecutándolo como administrador.

| View |                                          |                          |                   |           |  |  |  |
|------|------------------------------------------|--------------------------|-------------------|-----------|--|--|--|
| PC ⇒ | Nuevo vol (T:) > Descargas > Software TS | 2631 > TS2621TR > Instal | ador              |           |  |  |  |
| ^    | Name                                     | Date modified            | Туре              | Size      |  |  |  |
|      | 🛃 AdminTS2621.msi                        | 8/5/2008 2:31 PM         | Windows Installer | 10,678 KB |  |  |  |
|      | 📓 Freescale CDC_driver_x86_x64.inf       | 10/26/2012 4:50 AM       | Setup Information | 2 KB      |  |  |  |

Al comenzar la instalación aparecerá una ventana similar a la siguiente, hacer clic en instalar de todos modos.

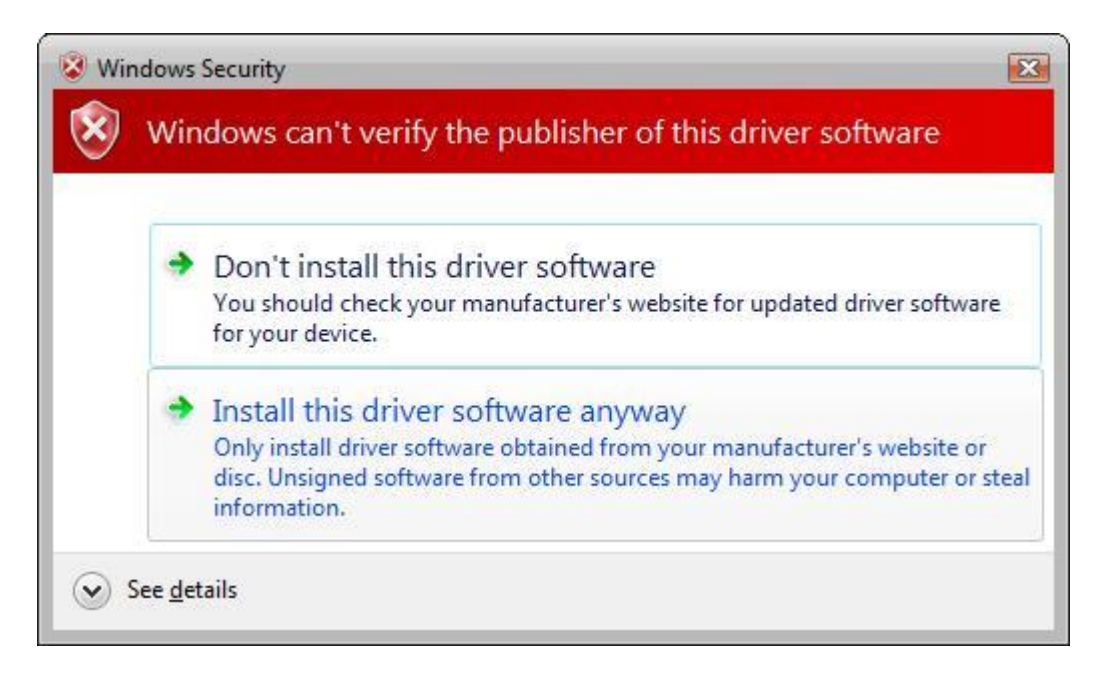